## Utiliser Thunderbird

## Lire les messages

- si ce n'est déjà fait, dans le Volet des dossiers (1), sélectionner le dossier Courrier entrant du compte à traiter

- cliquer sur le bouton Relever (2)

- attendre la fin de l'opération (des informations sur son bon déroulement s'affichent dans la Barre d'état)

- La liste des nouveaux messages s'affiche dans le Volet des messages (3)
- sélectionner le message à lire en cliquant sur sa ligne

Son contenu s'affiche dans le Volet de visualisation (4). Pour protéger la vie privée, les contenus distants sont bloqués. – cliquer sur le bouton Afficher les contenus maintenant (5) pour afficher tout de même l'intégralité du message.

| Courrier entrant - Mozilla Thunde | rbird                                                                                                    |                                                           |                                | - • ×           |
|-----------------------------------|----------------------------------------------------------------------------------------------------|-----------------------------------------------------------|--------------------------------|-----------------|
| Eichie Édition Affichage Aller à  | Messages Outils ?                                                                                                    |                                                           |                                |                 |
| 🚨 Relever 🔹 🥒 Écrire 🛛 🚨 Ad       | Iresses 📃 🔊 Étiquette -                                                                                                    | Rechercher dans tous les messages                         | <ctrl+k></ctrl+k>              | Q               |
| A Courrier entrant                |                                                                                                    |                                                           |                                | 9.              |
| Tous les dossiers                 | 🛠 Filtre rapide : 🔹 🖄 🕒 🧶                                                                                                    | Filtrer ces messa                                         | ges <ctrl+f></ctrl+f>          | P               |
| ⊿⊠amiposte.ann…ux@orange.fr       | 🕼 🎓 🖉 Sujet                                                                                                    |                                                           | 😸 Date 🔷 🔺                     | Taille 🛱        |
| Courrier entrant (47)             | ☆ Votre facture de juillet 2011                                                                                                    | • Orange votre service clients internet                   | • 17/07/2011 22:05             | 9.1 Ko 🔺        |
| 😸 Junk                            | 🖄 Votre facture d'août 2011 🔹                                                                                                    | <ul> <li>Orange votre service clients internet</li> </ul> | • 16/08/2011 21:50             | 9.1 Ko          |
| 10 Corbeille                      | [LDLC] Les PC portables font leur rentrée                                                                                                    | LDLC NEWS                                                 | • 01/09/2011 12:35             | 8.3 Ko          |
| Dossiers locaux                   | II DI (1 Jusqu'à -6% sur tout le site : plus que                                                                                                    | A @ IDLC NEWS                                             | • 02/00/2011 02-01             | 12.6 Ko T       |
| Massagas an attenta               |                                                                                                    | 🔦 répondre 🔹 🔿 transférer 🗖                               | archiver <b>()</b> indésirable | Supprimer       |
| Archives                          |                                                                                                    | 1.4                                                       |                                |                 |
| LDLC                              | de Orange votre service clients internet <noreply@mailfo< th=""><th>orge.orange.tr&gt; \_/</th><th>17</th><th>107/2011 22.05</th></noreply@mailfo<> | orge.orange.tr> \_/                                       | 17                             | 107/2011 22.05  |
|                                   | sujet Votre facture de juillet 2011                                                                                                    |                                                           | 1/                             | /07/2011 22:05  |
|                                   | pour Vous-même 🖓                                                                                                    |                                                           | au                             | itres actions * |
|                                   | Afin de protéger votre vie privée, les contenus dis                                                                                                 | tants ont été bloqués.                                    | 5                              |                 |
|                                   | Toujours charger les contenus distants en provenance de                                                                                             | noreniv@mailforge.orange.fr                               | Afficher les conten            | us maintenant   |
|                                   |                                                                                                    |                                                           |                                |                 |
|                                   | a 🔤 orange                                                                                                    |                                                           |                                |                 |
|                                   | 4                                                                                                    |                                                           |                                |                 |
|                                   | Votre facture internet                                                                                                    |                                                           |                                | ==              |
|                                   | - votre lacture internet                                                                                                    |                                                           |                                |                 |
|                                   |                                                                                                    |                                                           |                                |                 |
|                                   |                                                                                                    |                                                           |                                |                 |
|                                   | 🖾 de juil                                                                                                    |                                                           | •                              |                 |
|                                   | oran                                                                                                    | nge"                                                      |                                |                 |
|                                   |                                                                                                    |                                                           |                                |                 |
|                                   | Bonjour,                                                                                                    | where for the set                                         | the sea of                     |                 |
|                                   | Votre facture in                                                                                                    | otre facture i                                            | niemet                         | 11              |
|                                   | cliquant <u>ici</u> .                                                                                                    |                                                           |                                |                 |
|                                   | Vous pouvez la C                                                                                                    | e julliet 2011                                            | A second second                |                 |
| <u>19</u>                         |                                                                                                    | -14                                                       | X                              |                 |
|                                   |                                                                                                    | *                                                         | T                              | -               |

Le message s'affiche alors avec tous ses détails et l'expéditeur en est informé...

## Lire une pièce jointe

Un message contenant une pièce jointe se reconnaît au trombone placé à gauche de sa ligne dans le volet de la liste des messages (cercle rouge). Une mention spécifique figure aussi en bas du volet de visualisation (flèche verte). Même si les courrielleurs sont de plus en plus sécurisés, il est vivement conseillé d'enregistrer systématiquement toutes les pièces jointes dans un dossier spécifique afin d'en forcer l'analyse par l'antivirus.

- cliquer sur le bouton enregistrer (flèche bleue)
- choisir un emplacement, conserver le nom d'origine, puis cliquer sur le bouton Enregistrer

| S Courrier entrant - Mozilla Thunde                                                               | rbird                                                                                                    |                                |                                | - <b>x</b>                                |
|---------------------------------------------------------------------------------------------------|----------------------------------------------------------------------------------------------------|--------------------------------|--------------------------------|-------------------------------------------|
| Eichier Édition Affichage Aller à                                                                 | Messages Outils 2                                                                                               |                                |                                |                                           |
| 👱 Relever 🔹 🖋 Écrire 🔒 Adresses 🕟 Étiquette 🕤                                                     |                                                                                                    | Rechercher dans tous les       | messages <ctrl+k></ctrl+k>     | ٩                                         |
| 📥 Courrier entrant                                                                                |                                                                                                    |                                |                                | Q                                         |
| Tous les dossiers 🔹 🕨                                                                             | 🛠 Filtre rapide : 🔹 🖄 🗞 🧶                                                                                       | Filtrer                        | ces messages <ctrl+f></ctrl+f> | ٩                                         |
| ⊿ amiposte.annux@orange.fr                                                                        | 🖫 😭 🥔 Sujet                                                                                                    | 🕫 Expéditeur                   | \varTheta Date                 | ^ Taille ₽                                |
| Courrier entrant (47)                                                                             | (LDLC] -10% sur toutes les cartes mères                                                                         | LDLC NEWS                      | • 02:52                        | 10.7 Ko 🔶                                 |
| Unk                                                                                               | Economisez jusqu'à 125 € avec la gamme Jardi                                                                    | MAGINEA NEWS                   | • 11:19                        | 12.7 Ko                                   |
| © Corbeille<br>▲ Sossiers locaux<br>b @ Corbeille<br>▲ Messages en attente<br>▲ Archives<br>↓ DLC | Atelier de rentrée                                                                                              | <ul> <li>GgPointDoc</li> </ul> | • 17:56                        | 781 Ko                                    |
|                                                                                                   | de GgPointDoc <ggpointdoc@wanadoo.fr>ි<br/>sujet Atelier de rentrée<br/>pour Vous-mêmeි</ggpointdoc@wanadoo.fr> | ★ répondre • → transf          | férer archiver 🌢 indésirab     | le supprimer<br>17:56<br>autres actions * |
|                                                                                                   | Voir en pièce jointe                                                                                            |                                |                                | <b>↓</b>                                  |
|                                                                                                   | I pièce jointe : Introduction à SEVEN.odt 569 Ko                                                                |                                |                                | 🖶 enregistrer 🔸                           |
| Aucun message à télécharger                                                                       |                                                                                                    |                                | Non lus : 4                    | 17 Total : 49                             |